## Aktualizace programu MARK - MZDY – srpen 2013 - dodatek

Vážení uživatelé,

posíláme Vám doplňující informaci k aktualizaci programu MARK - Mzdy.

## Obsah :

1. Minimální mzda a průměrný hodinový výdělek

## 1. Minimální mzda a průměrný hodinový výdělek

Zvýšení minimální mzdy má vliv také na **minimální průměrný hodinový výdělek** (průměr na dovolenou a pro výpočet ostatních náhrad) (viz § 357 odst. 1 Zákoníku práce).

Průměrný výdělek nesmí být nižší, než minimální mzda, tj. **50,60 Kč** při 40 hod. týdenní pracovní době. U poživatelů **invalidních důchodů** zůstává minimální průměrný výdělek ve stejné výši, tj. 48,10 Kč. Při jiné stanovené délce týdenní pracovní doby, než 40 hod., se minimální průměrný výdělek zvyšuje stejně, jako je tomu u minimální mzdy, tj. na 52,20 nebo 54 Kč.

Vzhledem k tomu, že ke zvýšení minimální mzdy došlo v průběhu čtvrtletí, je nutné u zaměstnanců, jejichž průměrný výdělek je nyní nižší, než minimální mzda, provést úpravu průměru v matričním záznamu zaměstnance ručně. Pokud byla již zaměstnanci vypočítána mzda, je nutné ji znovu přepočítat.

Ke kontrole průměrů Vám může napomoci sestava *Minimální hodinový průměr na dovolenou od 1.8.2013*, jejíž zadání (MinPrumDov\_082013.vlt) je připojeno k tomuto e-mailu nebo si ho můžete "stáhnout" z našich internetových stránek <u>www.valet.cz</u> v sekci *Ke stažení/Sestavy Pdox,Sestavy SQL/Mzdy*. Sestava upozorní na zaměstnance s nižším průměrem na dovolenou než minimálním stanoveným (zadaným před tiskem sestavy).

Sestava je určena pro import v nabídce Výběr a export dat.

## Jak naimportovat zadání:

Nejprve zkopírujte zadání sestavy na svůj pevný disk.

Spusťte mzdy a v nich nabídku *Výběr a export dat*. V pravé části zobrazeného okna jsou navigační tlačítka. Zmáčkněte tlačítko [Kopie zadání], jako směr kopírování zvolte Importovat zadání a v části *Disk, adresář a jméno souboru* najděte na svém disku soubor se zkopírovaným zadáním sestavy. Potvrďte zkopírování. V následujícím okně vyplňte název zadání tak, jak chcete aby se zobrazovalo v seznamu, případně můžete zvolit skupinu zadání, do které má být sestava zahrnuta, a nakonec opět potvrďte. Tisková sestava se zobrazí ve vámi zvolené skupině se zvoleným názvem připravená k použití.

Při výpočtu průměrů na další čtvrtletí bude již minimální výše průměru zajištěna programem. Podmínkou je, že v matričních údajích zaměstnanců budou správně doplněny údaje: týdenní pracovní doba skutečná a předpokládaná.